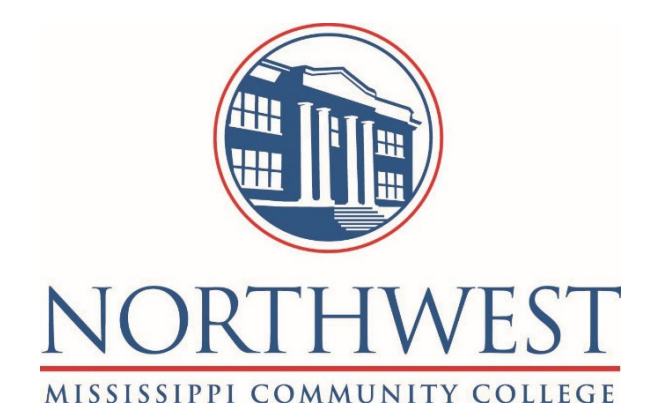

# Adjunct Instructor User Guide 2021

INSTRUCTOR INFORMATION CENTER TRAINING GUIDE Go to the Northwest homepage, <u>www.northwestmse.edu</u> and click on Faculty & Staff toward the left -side top of the page.

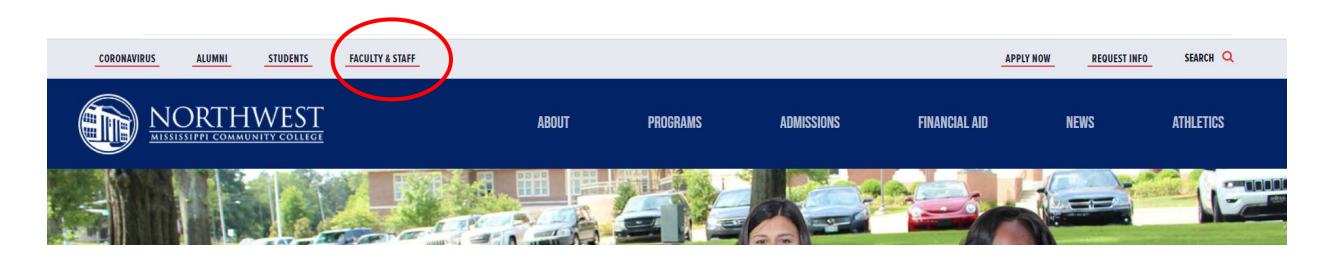

Click on 'Staff and Faculty Forms & Login Links '

### LOGIN

| This page req | uires a passkey. Please provide th | ne passkey to view this page.                               |
|---------------|------------------------------------|-------------------------------------------------------------|
| Page Passkey  | nwcclogin#1                        | Enter the<br>password<br>on the left<br>and click<br>submit |

Click on the link 'Employee Information Center'

## FACULTY & STAFF LINKS

System Login Links

- Campuskey
- Employee Information Center
  - Employee Self Service Portal
  - H-Drive Store
  - Total Card
  - Xitracs

Login using your Employee ID #. Your password will be whatever you have set. If you do not know it, please call or email the Help Desk, 562-3934, <u>helpdesk@northwestms.edu</u>.

| CAMPUS KEY | North                                   | west Mississippi Community C | College |
|------------|-----------------------------------------|------------------------------|---------|
|            | Login<br>User ID:<br>Password:<br>Login | Forgot Password              |         |

The following screen will appear:

| CAMPUS KEY             |                          | Northwest Mississippi Community College                                                                                                    |
|------------------------|--------------------------|----------------------------------------------------------------------------------------------------|
| < Info Centers >       | Walcomo                  |                                                                                                    |
| Employee Info Center   | Announcements and Events |                                                                                                    |
| Instructor Info Center |                          |                                                                                                    |
|                        |                          | Welcome to the Northwest Mississippi Community College<br>Student Information System - CampusKey                                                                      |
|                        |                          | Students with a balance will not be allowed to enroll at Northwest for the summer or fall semester or receive a transcript from Northwest until that balance is paid. |
|                        |                          | Final grades must be keyed into CampusKey no later than 9:00am on Friday, May 17th!                                                                                   |
|                        |                          | Graduation Ceremonies will be held on Friday, May 17, 2019.                                                                                                    |
|                        |                          | 8:00am Associate of Arts<br>1:00pm Associate of Applied Science & Career Certificates                                                                                 |
|                        |                          | "Champions never complain, they are too busy getting better."                                                                                                    |

Anything that is <u>underlined</u> is a searchable list. If it is underlined at the heading of a list, it is sortable. Any information entered should be entered in ALL CAPS in order to process searches and sorts correctly. The font on the screen may be increased/decreased by clicking the font icons in the top right corner of the screen.

Screens can be printed using the printer icon in the top, right-hand corner of the screen. To the right of the printer icon is the expansion icon. This icon expands the data Window and removes the Menu list. It works like a toggle switch (on/off)

Click on "Instructor Information Center". This will display all the courses you are teaching.

| Instructor Inform    | nation Center   | r                      |               |           |         |     |               |              |            |                  |  |
|----------------------|-----------------|------------------------|---------------|-----------|---------|-----|---------------|--------------|------------|------------------|--|
| Course Administratio | Miscellaneous   | Options                |               |           |         |     |               |              |            |                  |  |
| Term: \$P2019        | ,               | Instructor:            |               |           |         |     |               |              |            |                  |  |
| Selected Course:     |                 | Selected Option:       |               |           |         |     |               |              |            |                  |  |
| Course               | <u>Call Num</u> | Title                  | <u>Status</u> | Mini-Term | Pre-Reg | Reg | <u>Campus</u> | Grade Status | Attendance | Show All Details |  |
| ENG1113 D104         | 22830           | ENGLISH COMPOSITION I  | Open          | 1         | 0       | 19  | 62            | Y            | ×          | Show Details     |  |
| ENG1113 D105         | 22831           | ENGLISH COMPOSITION I  | Closed        | 1         | 0       | 14  | 62            | Υ            |            | Show Details     |  |
| ENG1113 D109         | 22864           | ENGLISH COMPOSITION I  | Closed        | 1         | 0       | 20  | 62            | Y            | ×          | Show Details     |  |
| ENG1123 D204         | 22832           | ENGLISH COMPOSITION II | Open          | 2         | 0       | 19  | 62            |              | X          | Show Details     |  |
| ENG1123 D205         | 22833           | ENGLISH COMPOSITION II | Closed        | 2         | 0       | 16  | 62            |              | X          | Show Details     |  |
| ENG1123 D209         | 22865           | ENGLISH COMPOSITION II | Open          | 2         | 0       | 19  | 62            |              | X          | Show Details     |  |
| ENG1123 82           | 22696           | ENGLISH COMPOSITION II | Open          |           | 0       | 16  | 02            | I            | ×          | Show Details     |  |

Click on the Course, and then click "Course Administration". First, select the course, and then select the option from the Course Administration menu.

| INUC Instructor Information Center            |                        |               |           |         |     |               |              |                   |                  |  |
|-----------------------------------------------|------------------------|---------------|-----------|---------|-----|---------------|--------------|-------------------|------------------|--|
| Course Administration Miscellaneous Options   | ·                      |               |           |         |     |               |              |                   |                  |  |
| Create Student Alerts Close                   | Instructor             |               |           |         |     |               |              |                   |                  |  |
| Official Course Roll                          | Selected Option:       |               |           |         |     |               |              |                   |                  |  |
| Print Registered Course Roll                  |                        |               |           |         |     |               |              |                   |                  |  |
| Print Signature Course Roll                   | <u>Title</u>           | <u>Status</u> | Mini-Term | Pre-Reg | Reg | <u>Campus</u> | Grade Status | <u>Attendance</u> | Show All Details |  |
| Identify Course Roster<br>Record Final Grades | ENGLISH COMPOSITION I  | Open          | 1         | 0       | 19  | 62            | Y            | X                 | Show Details     |  |
| Record Mid-Term Grades                        | ENGLISH COMPOSITION I  | Closed        | 1         | 0       | 14  | 62            | Y            | X                 | Show Details     |  |
| Submit Attendance                             | ENGLISH COMPOSITION I  | Closed        | 1         | 0       | 20  | 62            | Y            | X                 | Show Details     |  |
| Attendance CSV File                           | ENGLISH COMPOSITION II | Open          | 2         | 0       | 19  | 62            |              | X                 | Show Details     |  |
| ENG1123 D205                                  | ENGLISH COMPOSITION II | Closed        | 2         | 0       | 16  | 62            |              | X                 | Show Details     |  |
| ENG1123 D209                                  | ENGLISH COMPOSITION II | Open          | 2         | 0       | 19  | 62            |              | X                 | Show Details     |  |
| ENG1123.82                                    | ENGLISH COMPOSITION II | Open          |           | 0       | 16  | 02            | Ĩ.           | X                 | Show Details     |  |

Create Student Alerts – You can send an email alert to your entire class or to just specific students using this option.

Click on Create Student Alerts

Click the 'Select All' button or click on the box next to the students you wish to receive the alert.

| Create Studer | nt Alerts             |                           |                            |                                   |
|---------------|-----------------------|---------------------------|----------------------------|-----------------------------------|
| Limit Course: | INGLISH COMPOSITION I |                           | Term: SP2019 Instru        | actor: . Records Per Page: 20 V   |
| Position:     | Student Number 🔻 To:  | Go                        |                            |                                   |
|               |                       | _                         |                            | Cancel Select All Submit Selected |
|               | Student Number        | Last/First/Middle         | Email                      | <u>Campus Email</u>               |
| 0             |                       | ALLISON ALICIA KATELYNN   | SUHDUDE8552@GMAIL.COM      | aallison 1645@northwestms.edu     |
| 0             |                       | DILTZ RAVEN S             | DILTZ.RAVEN@GMAIL.COM      | rdiltz082801@northwestms.edu      |
| 0             |                       | FRENCH JACINDA MEREDITH K | KILLJOYJMK@GMAIL.COM       | jfrench8071@northwestms.edu       |
| 0             |                       | GARCIA MADISON P          | MADISONGARCIA333@GMAIL.COM | mgarcia9398@northwestms.edu       |
| 0             |                       | GRANT KENNA MICHEL        | KENNAGRANT6502@GMAIL.COM   | kgrant1657@northwestms.edu        |
| 0             |                       | GREGORY Benjamin ALEXANDE | BEN.GREGORY923@GMAIL.COM   |                                   |
| 0             |                       | INABINET GARRETT TROY     | GTINABINET9637@GMAIL.COM   | ginabinet 1652@northwestms.edu    |
| 0             |                       | LEONARD MILANO BIANCA AMB | CCONNER@PALMERHOME.ORG     | mleonard5216@northwestms.edu      |
| 0             |                       | MOORE SYDNEE N            | SYDNEENMOORE19@GMAIL.COM   | smoore 7601@northwestms.edu       |
| 8             |                       | O'NEIL CYRAH ANN          | 1CYRAHONEIL@GMAIL.COM      | co'neil3702@northwestms.edu       |
| 0             |                       | PRIDDY ANDREW XAVIER      | PRIDDYAX@ATT.NET           | apriddy2288@northwestms.edu       |
| 0             |                       | SCOTT KENEZEUNA LUCRECIA  | KENZEYSCOTT17@GMAIL.COM    |                                   |
| 0             |                       | WALKER BRAYDEN A          | BRAYDENWALKER46@GMAIL.COM  | bwalker7612@northwestms.edu       |
| 0             |                       | WARREN NATALIE C          | NATALIEWARREN21@GMAIL.COM  | nwarren7613@northwestms.edu       |

Click the Submit Selected button.

Enter the Alert Description and Message.

| ert Description: |                |              |   |  |
|------------------|----------------|--------------|---|--|
|                  |                |              |   |  |
| Alert Message:   |                |              |   |  |
| Priority:        | 01 02 03 04 05 |              |   |  |
| Save Alert:      | 3              | Send Emails: | 0 |  |
|                  | Cancel         | Continue     |   |  |

Click the box to Send Emails and then click the Continue button.

Cut-Outs – Shows all students in your class. Here you select 'Cut-Out' if the student has met the criteria to be cut out of your class due to absences. From this point on, when you record attendance, this student's attendance will be automatically be populated with "CO".

| Instruc     | tor Informatio | n Center             |                           |           |        |       |                    |        |
|-------------|----------------|----------------------|---------------------------|-----------|--------|-------|--------------------|--------|
|             | Term: SP2019   | Course: ENG1113 D105 | Instructor:               |           |        |       |                    |        |
|             |                |                      |                           |           |        |       |                    | Cancel |
|             | Student        | t Number             | Student Name              | Exit Date | Status | Grade | Last Date Attended |        |
| No Absences |                |                      | ALLISON ALICIA KATELYNN   |           |        |       | 03/04/2019         |        |
| Cut Out     |                |                      | DILTZ RAVEN S             |           |        |       | 03/04/2019         |        |
| Cut Out     |                |                      | FRENCH JACINDA MEREDITH K |           |        |       | 03/01/2019         |        |
| Cut Out     |                |                      | GARCIA MADISON P          |           |        |       | 03/04/2019         |        |
| No Absences |                |                      | GRANT KENNA MICHEL        |           |        |       | 03/04/2019         |        |
| No Absences |                |                      | GREGORY Benjamin ALEXANDE |           |        |       | 03/04/2019         |        |
| Cut Out     |                |                      | INABINET GARRETT TROY     |           |        |       | 03/04/2019         |        |
| No Absences |                |                      | LEONARD MILANO BIANCA AMB |           |        |       | 03/04/2019         |        |
| No Absences |                |                      | MOORE SYDNEE N            |           |        |       | 03/04/2019         |        |
| Cut Out     |                |                      | O'NEIL CYRAH ANN          |           |        |       | 03/04/2019         |        |
| No Absences |                |                      | PRIDDY ANDREW XAVIER      |           |        |       | 03/04/2019         |        |
| No Absences |                |                      | SCOTT KENEZEUNA LUCRECIA  |           |        |       | 03/04/2019         |        |
| Cut Out     |                |                      | WALKER BRAYDEN A          |           |        |       | 03/04/2019         |        |
| Cut Out     |                |                      | WARREN NATALIE C          |           |        |       | 03/04/2019         |        |

No Shows – Displays a list of students that have never attended class

| Instruct | or Information C | Center               |                    |           |        |       |                    |        |
|----------|------------------|----------------------|--------------------|-----------|--------|-------|--------------------|--------|
|          | Term: SU2021     | Course: BIO1213 HY01 | Instructor:        |           |        |       |                    |        |
|          |                  |                      |                    |           |        |       |                    | Cancel |
|          | Student Number   |                      | Student Name       | Exit Date | Status | Grade | Last Date Attended |        |
| No Show  | 320023           |                      | HULETTE DETRICIA S |           |        |       |                    |        |
|          |                  |                      |                    |           |        |       |                    |        |

Official Course Roll- Displays pre-registered and registered students enrolled in the course.

| Official Course R<br>IINIC - Official Course Roll<br>Term: SP2014<br>Tride: ENGLIS<br>Enr Category:<br>Position: Name | ROLL<br>9<br>SH COMPOSITION I<br>To: | Go                        |           | Course<br>Primary Instructor<br>Reg | : ENG1113 D105<br>:<br>: 14 |        |                  |            |       | Pre: | Records Per Page: 20 V<br>Total: 14 |
|----------------------------------------------------------------------------------------------------|--------------------------------------|---------------------------|-----------|-------------------------------------|-----------------------------|--------|------------------|------------|-------|------|-------------------------------------|
| Action Show Image                                                                                                    | Student ID                           | Name                      | Telephone | Cell Phone                          | Program                     | Option | <u>TO Source</u> | Enrollment | Grade | Abs  | Show All Details                    |
|                                                                                                    | 1                                    | ALLISON ALICIA KATELYNN   |           |                                     | UND                         | NCA    | Reg              | *D         | A     |      | Show Detail                         |
| =                                                                                                    | 3                                    | DILTZ RAVEN S             |           |                                     | UND                         | NCA    | Reg              | *D         | В     | 3    | Show Detail                         |
| I                                                                                                    |                                      | FRENCH JACINDA MEREDITH K |           |                                     | UND                         | NCA    | Reg              | *D         | В     | 4    | Show Detail                         |
| =                                                                                                    | 1                                    | GARCIA MADISON P          |           |                                     | UND                         | NCA    | Reg              | *D         | A     | 3    | Show Detail                         |
| =                                                                                                    | 1                                    | GRANT KENNA MICHEL        |           |                                     | UND                         | NCA    | Reg              | *D         | A     |      | Show Detail                         |
| I                                                                                                    |                                      | GREGORY Benjamin ALEXANDE |           |                                     | UND                         | NCA    | Reg              | *D         | A     |      | Show Detail                         |
| =                                                                                                    | 1                                    | INABINET GARRETT TROY     |           |                                     | UND                         | NCA    | Reg              | *D         | D     | 1    | Show Detail                         |
| =                                                                                                    | 4                                    | LEONARD MILANO BIANCA AMB |           |                                     | UND                         | NCA    | Reg              | *D         | В     |      | Show Detail                         |
| =                                                                                                    |                                      | MOORE SYDNEE N            |           |                                     | UND                         | NCA    | Reg              | *D         | A     |      | Show Detail                         |
| =                                                                                                    | 3                                    | O'NEIL CYRAH ANN          |           |                                     | UND                         | NCA    | Reg              | *D         | D     | 4    | Show Detail                         |
| =                                                                                                    |                                      | PRIDDY ANDREW XAVIER      |           |                                     | UND                         | NCA    | Reg              | "D         | В     |      | Show Detail                         |
| =                                                                                                    | 4                                    | SCOTT KENEZEUNA LUCRECIA  |           |                                     | UND                         | NCA    | Reg              | *D         | A     |      | Show Detail                         |
| =                                                                                                    | 4                                    | WALKER BRAYDEN A          |           |                                     | UND                         | NCA    | Reg              | *D         | В     | 2    | Show Detail                         |
| =                                                                                                    | 1                                    | WARREN NATALIE C          |           |                                     | UND                         | NCA    | Reg              | *D         | В     | 1    | Show Detail                         |

Course Schedule Inquiry – Displays the course information; date, time, campus, building, room, start/end dates, pre- registered students, enrolled students.

| Instructor Information Ce<br>IINIIC - Course Schedule Inquiry | enter                                                 |         |        |          | <b>a</b> 1 |
|---------------------------------------------------------------|-------------------------------------------------------|---------|--------|----------|------------|
| Faculty:                                                      | Term: SP2019                                          |         |        |          |            |
| Course: ENG1113 D105                                          | Course Title: ENGLISH COMPOSITION                     |         |        |          |            |
| Status: Closed                                                | Mini-Term: 1                                          |         |        |          |            |
| Start Date: 01/14/2019<br>CrHrs/Week: 3.0                     | End Date: 03/05/2019                                  |         |        |          |            |
| Close at Value: 20<br>Total Enrolled: 14                      | Lock at Value: 20<br>Registered: 14 Pre-Registered: 0 |         |        |          |            |
|                                                               |                                                       |         |        |          | Cancel     |
| Day                                                           | Meeting Times                                         | Minutes | Campus | Building | Room       |
| Monday                                                        | 12:05P 01:35P                                         | 45      | 62     |          |            |
| Tuesday                                                       | 12:05P 01:35P                                         | 45      | 62     |          |            |
| Wednesday                                                     | 12:05P 01:35P                                         | 45      | 62     |          |            |
| Thursday                                                      | 12:05P 01:35P                                         | 45      | 62     |          |            |
| Friday                                                        | 12:05P 01:35P                                         | 45      | 62     |          |            |

Print Registered Course Roll – Generates a list of students enrolled in your course. Click on "Show Report". You can save a .PDF file if you choose. Once you have the report click "Delete and Return", so it is not saved in your reports list.

| Report generation complete. Cli  |                 |                |             |                        |           |           |          |             |       |
|----------------------------------|-----------------|----------------|-------------|------------------------|-----------|-----------|----------|-------------|-------|
| Click Return To Selection to gen | ick Show Report | to view the re | eport. Show | Report<br>o delete the | report ar | nd return | n to the | previous so | reen. |
| Return To Selection Dele         | te and Return   |                |             |                        |           |           |          |             |       |

U.

Print Merged Course Roll – Generates a list of pre-registered and registered students in your course. Click on "Show Report". You can save a PDF file if you choose. Once you have the report, click "Delete and Return" so it is not saved in your reports list.

| Print Merge                                          | d Course Roll                                                         |                       |
|------------------------------------------------------|-----------------------------------------------------------------------|-----------------------|
| Report generation compl<br>Click Return To Selection | ete. Click Show Report to view th<br>to generate another report or De | e report. Show Report |
| Return To Selection                                  | Delete and Return                                                     |                       |
|                                                      |                                                                       |                       |

Print Signature Course Roll – Generates a list of registered students with a signature line.

Identify Course Roster – Generates a list of registered students; includes a signature line and form of ID line.

| Cours | se: ENG1113 D105 - ENGLISH COMPOSITION I |           | Term: SP2019 | Instructor: |
|-------|------------------------------------------|-----------|--------------|-------------|
| udent | Name                                     | Signature | Form of ID   |             |
|       | ALLISON ALICIA KATELYNN                  |           |              |             |
|       | DILTZ RAVEN S                            |           |              |             |
|       | FRENCH JACINDA MEREDITH K                |           |              |             |
|       | GARCIA MADISON P                         |           |              |             |
|       | GRANT KENNA MICHEL                       |           |              |             |
|       | GREGORY Benjamin ALEXANDE                |           |              |             |
|       | INABINET GARRETT TROY                    |           |              |             |
|       | LEONARD MILANO BIANCA AMB                |           |              |             |
|       | MOORE SYDNEE N                           |           |              |             |
|       | O'NEIL CYRAH ANN                         |           |              |             |
|       | PRIDDY ANDREW XAVIER                     |           |              |             |
|       | SCOTT KENEZEUNA LUCRECIA                 |           |              |             |
|       | WALKER BRAYDEN A                         |           |              |             |
|       | WARDEN NATALIE C                         |           |              |             |

Record Final Grades – Enter student grades for the end of Term. Students will be listed alphabetically. Enter grade in the space provided. Then click the "Post" button on the top, right.

|       | Final Grades<br>cord Final Grades |                      |            |              |             |           |             |            |                   |
|-------|-----------------------------------|----------------------|------------|--------------|-------------|-----------|-------------|------------|-------------------|
| In    | Term: SP2019<br>structor:         | Course: ENG1123 D209 |            |              |             |           |             | Record     | ds Per Page: 20 V |
|       |                                   |                      |            |              |             |           |             |            | Cancel Post       |
| Grade | Name                              | Student ID           | LDA        | Number Grade | Exit Status | Exit Date | High School | Enrollment | Title 4           |
|       | BEASLEY ISABELLA ALEXANDR         |                      | 05/01/2019 |              |             |           |             | *D         |                   |
|       | BONNER LAUREN DALE                |                      | 05/01/2019 |              |             |           |             | *D         |                   |
|       | BROWN ALIYIA CEDONNIA             |                      | 05/01/2019 |              |             |           |             | *D         |                   |
|       | EDWARDS ALLEN JESSE               |                      | 05/01/2019 |              |             |           |             | *D         |                   |
|       | ENGELKE IAN ALEXANDER             |                      | 05/01/2019 |              |             |           |             | *D         |                   |
|       | FLORES JESUS                      |                      | 05/01/2019 |              |             |           |             | *D         |                   |
|       | GLOVER HANNA ELIZABETH            |                      | 05/01/2019 |              |             |           |             | *D         |                   |
|       | HENRY GRACE M                     |                      | 05/01/2019 |              |             |           |             | *D         |                   |
|       | JONES JAMARIUS J                  |                      | 05/01/2019 |              |             |           |             | *D         |                   |
|       | LANE RACHEL ANN                   |                      | 04/29/2019 |              |             |           |             | *D         |                   |
|       | LEWIS BRIANNA NICOLE              |                      | 05/01/2019 |              |             |           |             | *D         |                   |
|       | MAHAN GABRIEL RUSSELL             |                      | 05/01/2019 |              |             |           |             | *D         |                   |
|       | MCDONALD RANDY                    |                      | 04/30/2019 |              |             |           |             | *D         |                   |
|       | MOBLEY ALEXANDRA ELIZABET         |                      | 05/01/2019 |              |             |           |             | *D         |                   |
|       | PIXLEY ERICA GAYLE                |                      | 04/30/2019 |              |             |           |             | *D         |                   |
|       | SMITH J'MIYAH NICOLE              |                      | 05/01/2019 |              |             |           |             | *D         |                   |
|       | STROWDER MARTAVIOUS DAKEL         |                      | 05/01/2019 |              |             |           |             | *D         |                   |
|       | TAYLOR SAMONIA LADORA             |                      | 05/01/2019 |              |             |           |             | *D         |                   |
|       | TELLES AUTUM ELIZABETH            |                      | 05/01/2019 |              |             |           |             | *D         |                   |

Record Mid-Term Grades - This option is for recording mid-term grades. It works as the Record Grades option.

| Instruc<br>IINIIC - Mid<br>Course/ | tor Information Center<br>Term Grade Entry<br>Term: SP2019<br>Section: ENG1113 D105<br>Title: ENGLISH COMPOSITION I<br>structor: |      |               |
|------------------------------------|----------------------------------------------------------------------------------------------------|------|---------------|
|                                    |                                                                                                    |      |               |
| Student                            | MidTerm                                                                                                    | Name | Status        |
|                                    |                                                                                                    |      |               |
|                                    |                                                                                                    |      |               |
|                                    |                                                                                                    |      |               |
|                                    |                                                                                                    |      |               |
|                                    |                                                                                                    |      |               |
| 1                                  |                                                                                                    |      |               |
|                                    |                                                                                                    |      |               |
|                                    |                                                                                                    |      |               |
| -                                  |                                                                                                    |      |               |
|                                    |                                                                                                    |      |               |
|                                    |                                                                                                    |      |               |
|                                    |                                                                                                    |      |               |
|                                    |                                                                                                    |      |               |
|                                    |                                                                                                    |      |               |
|                                    |                                                                                                    |      |               |
|                                    |                                                                                                    |      |               |
|                                    |                                                                                                    |      | 1             |
|                                    |                                                                                                    |      | Cancel Update |

#### Record Attendance

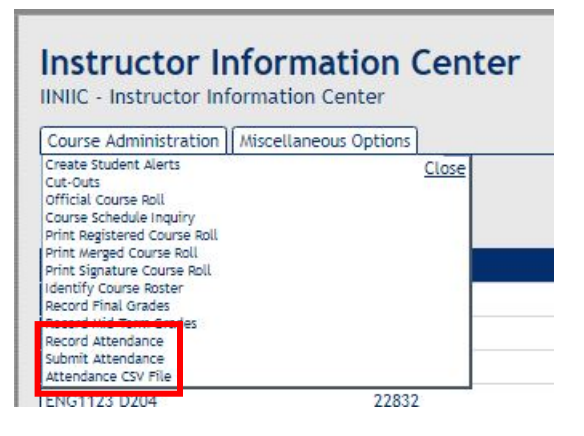

Record Attendance link will direct the user to a calendar where the meeting days are displayed as event links. TBA links verbiage is "TBA". Others have start time – end time.

If the course is TBA, every day of the week will display with a TBA link. The days the class met can be selected from the calendar and attendance can be recorded for those days. Days that are not recorded will be submitted as blanks.

|     | 51 2010 |              |     | -   |     |     |     |  |  |  |  |
|-----|---------|--------------|-----|-----|-----|-----|-----|--|--|--|--|
| <   | today   | January 2016 |     |     |     |     |     |  |  |  |  |
|     | Sun     | Mon          | Tue | Wed | Thu | Fri | Sat |  |  |  |  |
|     | 27      | 28           | 29  |     | 31  | 1   | 2   |  |  |  |  |
|     |         |              |     |     |     | TBA | TBA |  |  |  |  |
|     |         |              |     |     |     |     |     |  |  |  |  |
|     |         |              |     |     |     |     |     |  |  |  |  |
|     | 3       | 4            | 5   | 6   | 7   | 8   | 9   |  |  |  |  |
| TBA |         | TBA          | TBA | TBA | TBA | TBA | TBA |  |  |  |  |
|     |         |              |     |     |     |     |     |  |  |  |  |
|     |         |              |     |     |     |     |     |  |  |  |  |
|     |         |              |     |     |     |     |     |  |  |  |  |

Green links indicates there are blank statuses for that day. Gold links indicates all the statuses have been populated. Attendance can only be accessed/edited when the link is green or gold. If there are any blank statuses, the day will remain green.

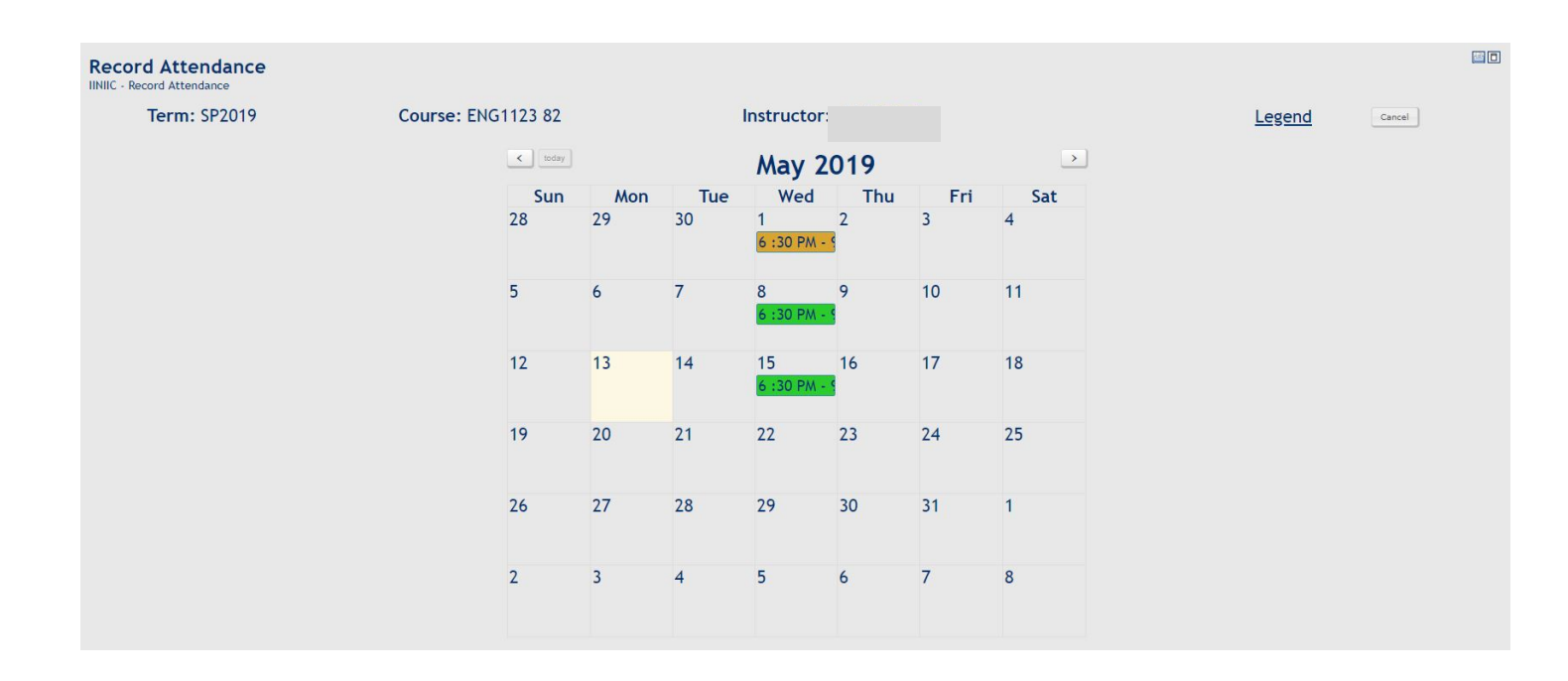

Red links mean it has been submitted and cannot be edited. Red links redirect to the submit attendance page.

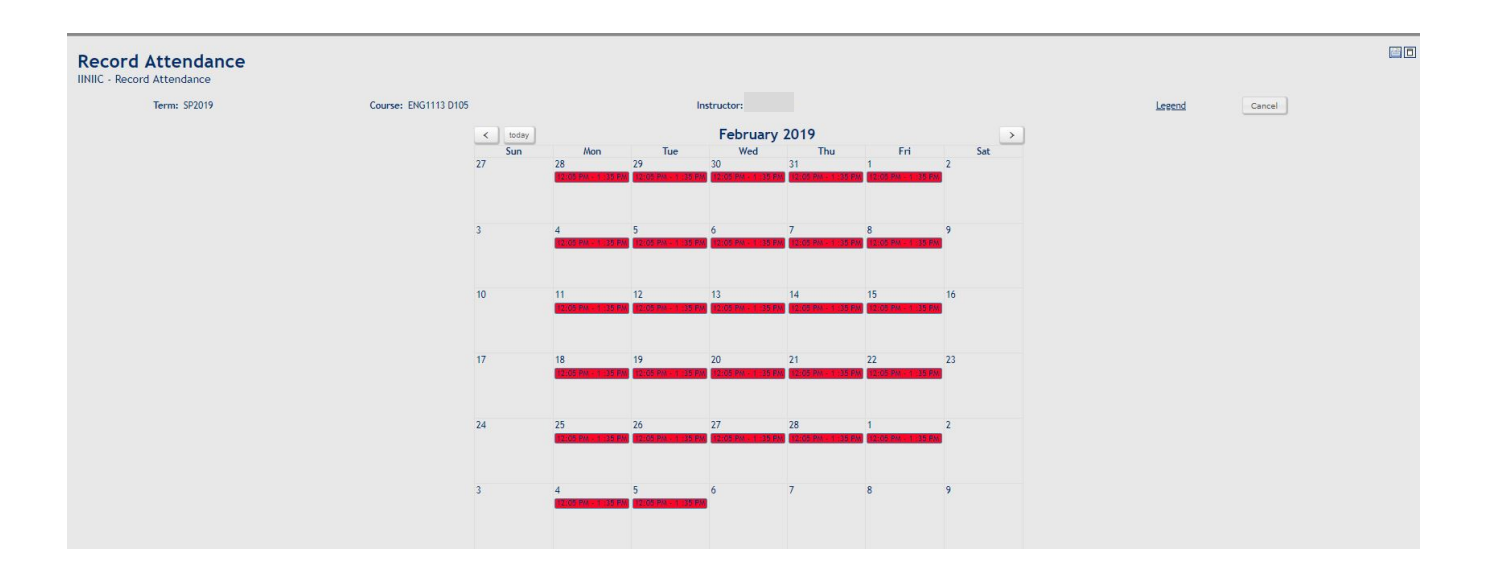

The user can select the status; default is Class Met, and then use the AutoFill button to default the P status. After AutoFill is complete, the user may change any student's status that was not present to the appropriate Status Code. X will auto fill of the course status is "Class Did Not Meet'. The Update button will be disabled for 5 seconds when the AutoFill button is clicked.

| Record Attendance                              |                           |                                                   |                     |                      |         |                        |
|------------------------------------------------|---------------------------|---------------------------------------------------|---------------------|----------------------|---------|------------------------|
| Term: SP2019                                   |                           | Course: ENG1123 D209                              |                     |                      |         | Records Per Page: 20 V |
| Recording Instructor:<br>Status: Class Did Not | Meet                      | Date: Thursday, 05/16/2019<br>Time: 08:25A 10:00A |                     |                      |         | Status Codes           |
| Position: Student Name                         | • To: Go                  |                                                   |                     |                      |         | Cancel Update          |
| Student Number                                 | Student Name              | Status                                            | Regular<br>Absences | Official<br>Absences | Tardies | LDA                    |
|                                                | BEASLEY ISABELLA ALEXANDR | X                                                 | 1                   | 0                    | 0       | 05/01/2019             |
|                                                | BONNER LAUREN DALE        | x                                                 | 0                   | 0                    | 0       | 05/01/2019             |
|                                                | BROWN ALIYIA CEDONNIA     | x                                                 | 5                   | 0                    | 0       | 05/01/2019             |
|                                                | EDWARDS ALLEN JESSE       | X                                                 | 1                   | 0                    | 0       | 05/01/2019             |
|                                                | ENGELKE IAN ALEXANDER     | x                                                 | 1                   | 0                    | 0       | 05/01/2019             |
|                                                | FLORES JESUS              | X                                                 | 1                   | 0                    | 0       | 05/01/2019             |
|                                                | GLOVER HANNA ELIZABETH    | x                                                 | 0                   | 0                    | 0       | 05/01/2019             |
|                                                | HENRY GRACE M             | х                                                 | 1                   | 0                    | 0       | 05/01/2019             |
|                                                | JONES JAMARIUS J          | X                                                 | 2                   | 0                    | 0       | 05/01/2019             |
|                                                | LANE RACHEL ANN           | X                                                 | 4                   | 0                    | 0       | 04/29/2019             |
|                                                | LEWIS BRIANNA NICOLE      | X                                                 | 2                   | 0                    | 0       | 05/01/2019             |
|                                                | MAHAN GABRIEL RUSSELL     | X                                                 | 3                   | 0                    | 0       | 05/01/2019             |
|                                                | MCDONALD RANDY            | X                                                 | 1                   | 0                    | 0       | 04/30/2019             |
|                                                | MOBLEY ALEXANDRA ELIZABET | X                                                 | 1                   | 0                    | 0       | 05/01/2019             |
|                                                | PIXLEY ERICA GAYLE        | X                                                 | 3                   | 0                    | 0       | 04/30/2019             |
|                                                | SMITH J'MIYAH NICOLE      | X                                                 | 0                   | 0                    | 0       | 05/01/2019             |
|                                                | STROWDER MARTAVIOUS DAKEL | X                                                 | 0                   | 0                    | 0       | 05/01/2019             |
|                                                | TAYLOR SAMONIA LADORA     | X                                                 | 0                   | 0                    | 0       | 05/01/2019             |
|                                                | TELLES AUTUM ELIZABETH    | X                                                 | 0                   | 0                    | 0       | 05/01/2019             |

#### Submit Attendance

Submit all attendance records for the term at the **end of the term only**. If it is not a TBA course, the initials and DOB inputs will not display until all statuses have been populated. If user is working from the submit attendance page, the statuses that are blank will be red.

| Term: SP2019                   | Course: EN                       | G1123 D204                     |                                      |                                |                                       |                                       | 270 AVANT R E                |                              |                              |                              | Status Codes                 |                                     |                              |
|--------------------------------|----------------------------------|--------------------------------|--------------------------------------|--------------------------------|---------------------------------------|---------------------------------------|------------------------------|------------------------------|------------------------------|------------------------------|------------------------------|-------------------------------------|------------------------------|
|                                |                                  |                                |                                      |                                |                                       |                                       |                              |                              |                              |                              |                              |                                     |                              |
| Student Number<br>Student Name | 2:05 PM 10:25 AM - 12:05 PM<br>M | 04/30<br>10:25 AM - 12:05<br>M | 05/01<br>PM 10:25 AM - 12:05 PA<br>M | 05/02<br>A 10:25 AM - 12:05 Pi | <u>05/03</u><br>M 10:25 AM - 12:05 PN | <u>05/06</u><br>A 10:25 AM - 12:05 PM | 05/07<br>10:25 AM - 12:05 PM | 05/08<br>10:25 AM - 12:05 PM | 05/09<br>10:25 AM - 12:05 PM | 05/10<br>10:25 AM - 12:05 PM | 05/13<br>10:25 AM - 12:05 PM | <u>05/14</u><br>10:25 AM - 12:05 PM | 05/15<br>10:25 AM - 12:05 PI |
|                                | Ρ.                               | P                              | P                                    |                                |                                       |                                       |                              |                              |                              |                              |                              |                                     |                              |
|                                | P                                | P                              | P                                    |                                |                                       |                                       |                              |                              |                              |                              |                              |                                     |                              |
|                                | P                                | P                              | P                                    |                                |                                       |                                       |                              |                              |                              |                              |                              |                                     |                              |
|                                | P                                | P                              | P                                    |                                |                                       |                                       |                              |                              |                              |                              |                              |                                     |                              |
|                                | P                                | P                              | P                                    |                                |                                       |                                       |                              |                              |                              |                              |                              |                                     |                              |
|                                | P                                | A                              | P                                    |                                |                                       |                                       |                              |                              |                              |                              |                              |                                     |                              |
|                                | P                                | P                              | P                                    |                                |                                       |                                       |                              |                              |                              |                              |                              |                                     |                              |
|                                | D                                | D                              | D                                    | D                              | D                                     | o                                     | D                            | D                            | D                            | 0                            | D                            | D                                   | 0                            |
|                                | P.                               | P                              | P                                    |                                |                                       |                                       |                              |                              |                              |                              |                              |                                     |                              |
|                                | (P -                             | P                              | P                                    |                                |                                       |                                       |                              |                              |                              |                              |                              |                                     |                              |
|                                | P                                | P                              | p                                    |                                |                                       |                                       |                              |                              |                              |                              |                              |                                     |                              |
|                                | P                                | P                              | P                                    |                                |                                       |                                       |                              |                              |                              |                              |                              |                                     |                              |
|                                | P                                | P                              | P                                    |                                |                                       |                                       |                              |                              |                              |                              |                              |                                     |                              |
|                                | P                                | A                              | P                                    |                                |                                       |                                       |                              |                              |                              |                              |                              |                                     |                              |
|                                | D                                | D                              | D                                    | D                              | D                                     | D                                     | D                            | D                            | D                            | D                            | D                            | D                                   | D                            |
|                                | P                                | P                              | P                                    |                                |                                       |                                       |                              |                              |                              |                              |                              |                                     |                              |
|                                | (P.                              | P                              | P                                    |                                |                                       |                                       |                              |                              |                              |                              |                              |                                     |                              |
|                                | (P)                              | P                              | P                                    |                                |                                       |                                       |                              |                              |                              |                              |                              |                                     |                              |

Instructor Information Center Miscellaneous Options.

| Instructor Ir           | formation Center      | - |
|-------------------------|-----------------------|---|
| IINIIC - Instructor Inf | ormation Center       |   |
|                         |                       |   |
| Course Administration   | Miscellaneous Options |   |

Manage Saved Alerts - Allows you to delete saved alerts.

View Sent Alerts – Allows you to view sent messages.

System Utilities-

Click on "System Utilities", "Work with My Reports". Click the top box in the title bar to select all reports and then click "Delete Selected". If you have reports you want to keep, individually select them and choose "Delete Selected".

| ISYWMR - Work with My Reports                                                              |                      |                                                                                           |                      |
|--------------------------------------------------------------------------------------------|----------------------|-------------------------------------------------------------------------------------------|----------------------|
| Position: Date (YYYYMM                                                                     | DD) <b>v To:</b> Go  |                                                                                           | Records Per Page: 20 |
| Refresh Delete Sele                                                                        | tted                 |                                                                                           |                      |
|                                                                                            |                      |                                                                                           |                      |
| <ul> <li>Date and Tim</li> </ul>                                                           | le                   | <u>File Name</u>                                                                          | <u>Type</u>          |
|                                                                                            |                      |                                                                                           |                      |
| ■ 11/06/2018 <sup>-</sup>                                                                  | 12:27:09             | IRGREG1 20181106 122709.PDF                                                               | PDF                  |
| <ul> <li>11/06/2018</li> <li>11/06/2018</li> </ul>                                         | 12:27:09<br>12:27:53 | IRGREG1 20181106 122709.PDF<br>IRGREG1 20181106 122753.PDF                                | PDF<br>PDF           |
| <ul> <li>11/06/2018</li> <li>11/06/2018</li> <li>11/06/2018</li> <li>11/29/2018</li> </ul> | 12:27:53<br>15:52:20 | IRGREG1 20181106 122709.PDF<br>IRGREG1 20181106 122753.PDF<br>IRGREG1 20181129 155220.PDF | PDF<br>PDF<br>PDF    |

Faculty Directory – Shows a list of faculty campus locations, emails, and phone numbers.

| Faculty Directo<br>INFDIR - Faculty Directory<br><u>Term:</u> SP2015<br>Position: Last N | Viame v To:  | 60         |                |        |          |      |                             | Records Per Page: 20 Y |
|------------------------------------------------------------------------------------------|--------------|------------|----------------|--------|----------|------|-----------------------------|------------------------|
| View Calendar                                                                            | Last Name    | First Name | Phone          | Campus | Building | Room | Email                       |                        |
| View Calendar                                                                            | AARON        | CHARLES    | (662) 280-6192 | 02     | DC       | 238  | cdaaron@northwestms.edu     |                        |
| View Calendar                                                                            | ADAMS        | VANITA     | (662) 562-3243 | 01     | HUM      | 011  | badams@northwestms.edu      |                        |
| View Calendar                                                                            | ADRIS        | PIYATILAKE | (662) 280-6150 | 02     | DC       | 342  | PADRIS@NORTHWESTMS.EDU      |                        |
|                                                                                          | AIKEN        | BRITTANI   |                | 01     |          |      |                             |                        |
| View Calendar                                                                            | ALDRIDGE     | CALEB      |                | 01     |          |      |                             |                        |
| View Calendar                                                                            | ALEXANDER    | CHARLOTTE  | (662) 562-3497 | 01     | MAS      | 228  | caalexander@northwestms.edu |                        |
| View Calendar                                                                            | ALGEE        | ALYSSA     |                | 01     |          |      | AMCELFRESH@NORTHWESTMS.EDU  |                        |
| View Calendar                                                                            | ALLEN        | TEMPLE     | (662) 562-3444 | 01     |          |      | taallen@northwestms.edu     |                        |
|                                                                                          | ALLEN        | BARTON     |                | 01     |          |      |                             |                        |
| View Calendar                                                                            | ALLEN        | MELINDA    |                | 01     |          |      |                             |                        |
|                                                                                          | ALVAREZ BAEZ | ABRAHAM    |                | 01     |          |      |                             |                        |
| View Calendar                                                                            | ANDERSON     | EMILY      |                | 02     |          |      | eanderson@northwestms.edu   |                        |
| View Calendar                                                                            | ARRINGTON    | LEAH       | (662) 562-3299 | 01     | TUN      | 104  | lkarrington@northwestms.edu |                        |
| View Calendar                                                                            | AVANT        | ROBIN      |                | 02     |          |      | RAVANT@NORTHWESTMS.EDU      |                        |
| View Calendar                                                                            | AZBELL       | WESLEY     |                | 01     |          |      |                             |                        |
| View Calendar                                                                            | BAGWELL      | VICKI      |                | 01     |          |      |                             |                        |
| View Calendar                                                                            | BAHLOUL      | TAMER      | (662) 393-1614 | 02     | DC       | 210  | TBAHLOUL@NORTHWESTMS.EDU    |                        |
| View Calendar                                                                            | BAKER        | JAMES      | (662) 562-3251 | 01     | MCG      | 112  | jcbaker@NORTHWESTMS.EDU     |                        |
| View Calendar                                                                            | BARBER       | LISA       | (662) 238-7943 | 03     | OX       | 202  | LBARBER@NORTHWESTMS.EDU     |                        |
| View Calendar                                                                            | BARDEN       | DOROTHY    | (662) 562-3288 | 01     | NRS      | 116  | tbarden@northwestms.edu     |                        |

### Campus Key Instructor

A Quick Reference

#### INSTRUCTOR INFO CENTER (Inquiry>Info Centers>Instructor Info Center) Highlight the

course you want to work with and Choose Course Administration:

#### To Create Student Alerts:

Choose Create Student Alerts. You can select individual students or choose Select All to choose all students. Click Submit Selected, enter the description of the alert and then the message to be sent. Select Send Emails and click Continue. This will email all students selected with your custom alert message.

#### To Cut Out Students or View Students Who Have Been Cut Out:

Choose Cut-Outs. This will display the roll of students in the course. To cut a student out of the course, choose Cut Out to the left of the student's ID number and name.

This also shows the student's current grade, last date of attendance, date exited the class, and status. Last date of attendance may be edited.

#### To Display the Daily Course Schedule:

Choose Course Schedule Inquiry. This displays the course schedule for each day of the week. To Enter

#### Grades:

Choose Record Final Grades (or Record Mid-Term Grades if at mid-term). Remember to use the correct option!!! A course roll will be displayed with an individual box for each student's grade to be entered.

#### To Enter Attendance:

Choose Record Attendance. The class meeting dates will appear in calendar form. For the day you would like to record choose the green box. Choose the Autofill option. This will mark everyone P—present for that day. Individually mark those absent with an A and those tardy with a T. Other options are O for an official absence and CO for cut-out. If the class didn't meet choose Did Not Meet from the dropdown box and choose the Autofill option. The code for didn't meet is X.

Once attendance is recorded, the box will change to orange. The attendance can be edited at any time prior to submission for audit.

Do not choose the Submit Attendance option at any time prior to being notified to do so.

Miscellaneous Options has two menu options:

Manage Saved Alerts – view alerts that you may have saved to be repeated. View Sent Alerts – view all alerts that have been previously sent.

Any reports that are generated can be cleared by choosing from the main menu System Utilities>Work With My Reports. Reports are cleared by selecting the box at the left of the report title and choosing Delete Selected.